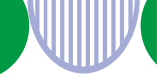

## 事業主の皆さまへ 選考結果の入カは求人者マイページからが便利です。

## 求人者マイページからの選考結果登録手順

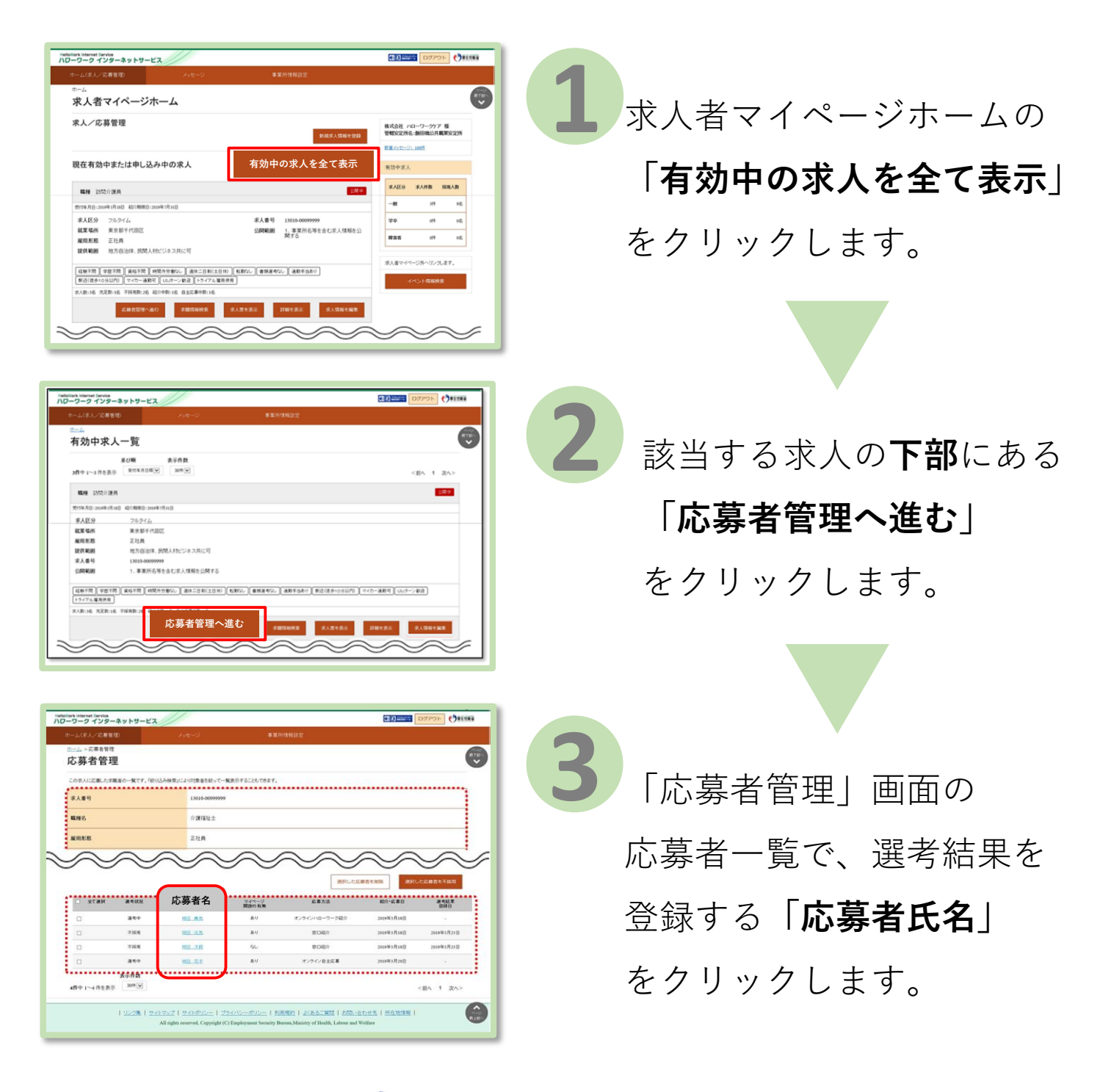

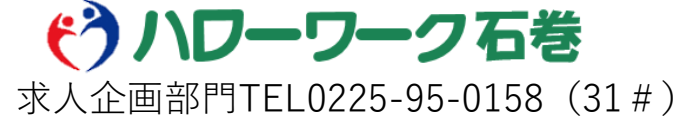

R608HW石巻

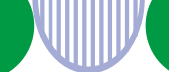

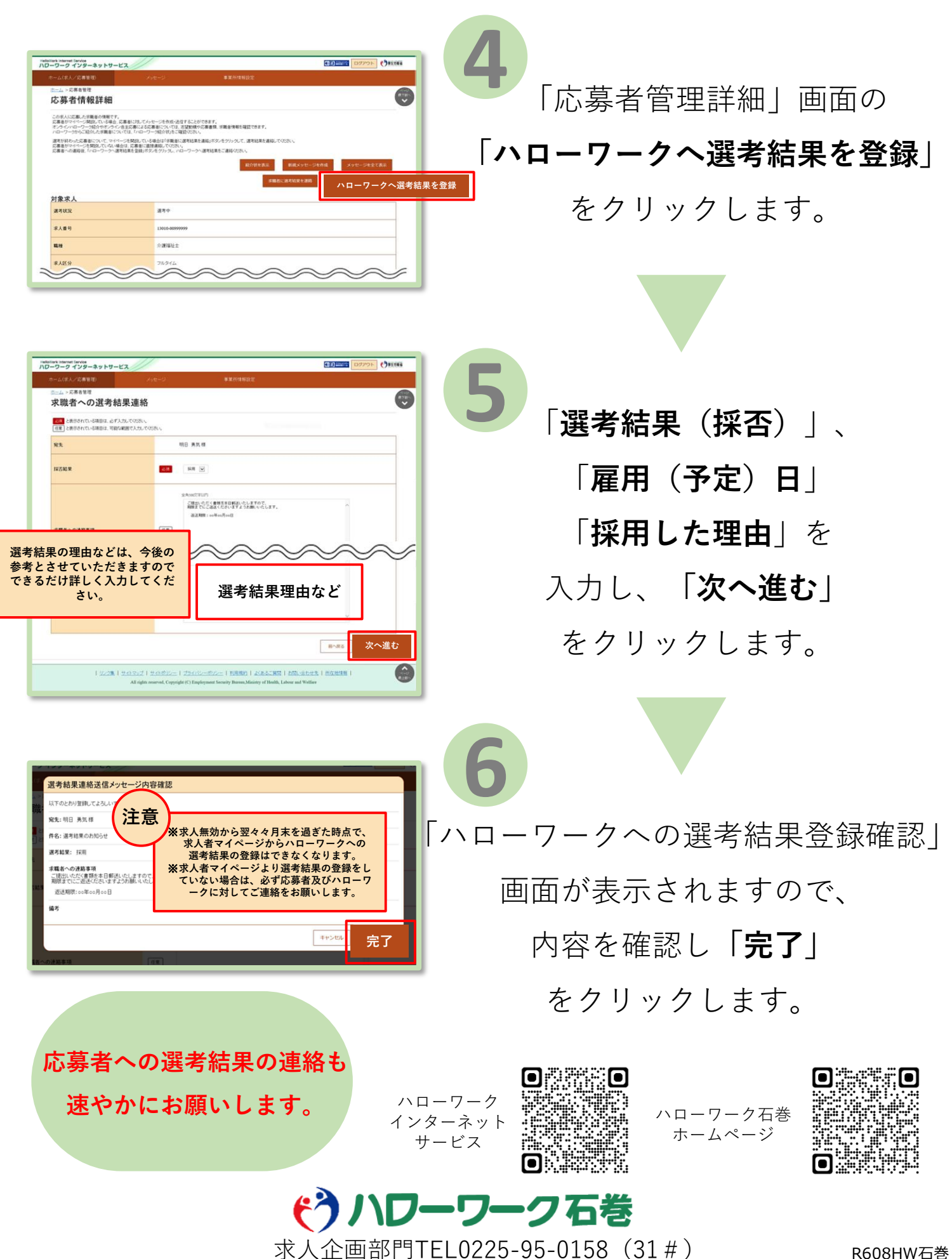

колонм石含